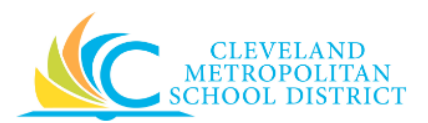

# 03\_Approve Internal Services Delivery

| Purpose:       | The purpose of this task is to approve an Internal Service Delivery.                                                                                                    |
|----------------|----------------------------------------------------------------------------------------------------|
| How to Access: | Open you <b>Workday Inbox</b> and locate the Internal Service Delivery requiring approval.                                                                                                    |
| Audience:      | Reviewers and Approvers                                                                                                    |
| Helpful Hints: | <ul> <li>Internal Service Deliveries have two levels of approval. The first level is technically a Review of the ISD. The second level is the Approval.</li> <li>Be sure to keep in mind that only select users will have access to create purchase order in Workday. If you are not authorized to create purchase orders, you will not be able to access this task.</li> <li>Workday displays fields in this task that CMSD is not using, only the fields listed in this document require you to complete, review, and/or update.</li> </ul> |
| Procedure:     | Complete the following steps to approve an internal service <i>d</i> elivery.                                                                                                    |

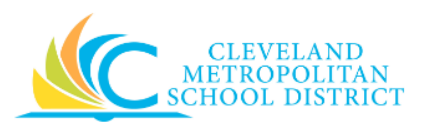

## Create Internal Service Delivery

| Inbox                                                                                                    |                                                    |                                                                                                    |                  |
|----------------------------------------------------------------------------------------------------|----------------------------------------------------|----------------------------------------------------------------------------------------------------|------------------|
| Actions 1                                                                                                    | Archive                                            | Review Internal Service Delivery                                                                                                    | ¢۷               |
| Viewing: All 🗸 🗸                                                                                                    | Sort By: Newest 🗸 🗸                                | Total Extended Arnount<br>159.60 USD                                                                                                    |                  |
| Internal Service Delivery; CM<br>07/06/2017 for \$159.60<br>Requires your attention as inf<br>1 hour(s) sgo-Due 07/08/2017 | SD Food Services on<br>ormation has been changed 🟠 | 1 hour(s) ago - Due 07/08/2017         Internal Service Delivery Event Selected * Internal Service Delivery: CMSD Food Services on 07/06/2017 for \$159.60         Internal Service Delivery Internal Service Delivery: IS-00010       Status In Progress Document Number IS-00010         Budget Check Status       Not Required on 07/06/2017         Document Information       Revenue Information         Company       * X Cleveland<br>Metropolitan School<br>District         Internal Service       * X CMSD Food Services         Provider       * X CMSD Food Services         Currency       * X USD         Document Date       * 07 / 06 / 2017         Delivery Date       07 / 13 / 2017         Merrop                                                                                                    |                  |
|                                                                                                    |                                                    | Lines 3 items                                                                                                    | 1 e <sup>n</sup> |
|                                                                                                    |                                                    | (+) *Company *Line Number Item De                                                                                                    | 15               |
|                                                                                                    |                                                    | Cieveland Metropolitan School     District     Bagels                                                                                                    | n 🌨              |
|                                                                                                    |                                                    | Approve Send Back in Deny More  Coffee Coffee Coffee with creating Coffee with creating Coffee Coffee with creating Coffee Coffee With Coffee Coffee Coffee With Coffee Coffee Co |                  |

1. As Required, review and/or update the following fields:

| Field Name                | Required /<br>Optional  | Description                                                                                       |  |
|---------------------------|-------------------------|---------------------------------------------------------------------------------------------------|--|
| Company                   | Required                | This field is always CMSD.                                                                        |  |
| Internal Service Provider | Required                | Always enter CMSD Food Services.                                                                  |  |
| Currency                  | Required                | Auto populates based on internal service provider selection, but should always default            |  |
| Document Date             | <u>Do Not</u><br>Change | Auto populates with current date.                                                                 |  |
| Delivery Date Required    |                         | Select the required service delivery date.                                                        |  |
| Memo                      | Optional                | Add a comment regarding the service delivery.                                                     |  |
| Fund                      | Required                | Auto populates based on internal service provider selection, and should default to Food Services. |  |

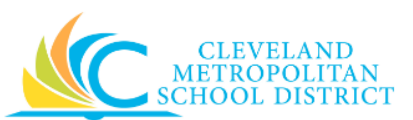

| Field Name  | Required /<br>Optional | Description                                                                                                    |
|-------------|------------------------|----------------------------------------------------------------------------------------------------|
| Cost Center | Pequired               | Auto populates based on internal service                                                                                                    |
|             | nequireu               | Services Administration.                                                                                                    |
| Function    | Required               | Auto populates based on internal service<br>provider selection, and should default to<br>Purchasing, Preparation and Dispensing<br>Services. |
| Program     | Required               | Auto populates based on internal service<br>provider selection, and should defaults to<br>Department Budget.                                 |

- 2. Scroll down to the *Lines* section.
- 3. As required, review and/or update the following fields for each line item:

| Field Nome       | Required /        | Description                                   |  |
|------------------|-------------------|-----------------------------------------------|--|
| Field Name       | Optional          |                                               |  |
| Company          | Required          | This field is always CMSD.                    |  |
| Line Number      | Poquirod          | Auto populates based on the number of lines   |  |
|                  | Required          | added to the service delivery                 |  |
|                  |                   | Identify the item to include in the order.    |  |
| Item             | Required          | Note: Search the catalog to select the        |  |
|                  |                   | required items.                               |  |
| Description      | Required          | Auto populates based on the selected item.    |  |
| Spend Category   | Required          | Auto populates based on the selected item.    |  |
| Revenue Category | <u>Do Not Use</u> | Leave blank.                                  |  |
|                  | Required          | Identify the number of items to order.        |  |
| Quantity         |                   | Note: Some items require a minimum or         |  |
|                  |                   | maximum order quantity.                       |  |
|                  | Required          | Identifies how the requested item is sold.    |  |
|                  |                   | Examples include:                             |  |
| Unit of Measure  |                   | • Each                                        |  |
|                  |                   | • Box                                         |  |
|                  |                   | Case                                          |  |
| Unit Cost        | Required          | Identifies the cost for each item.            |  |
| Extended Amount  | Poquirod          | System calculated amount based on the unit    |  |
| Extended Amount  | Required          | cost and quantity being procured.             |  |
| Paguastar        | Ontional          | Identifies the employee entering the Internal |  |
| Requestor        | Optional          | Service Delivery.                             |  |

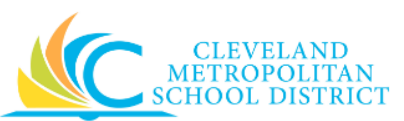

| Field Name          | Required /<br>Optional | Description                                                                                                    |
|---------------------|------------------------|----------------------------------------------------------------------------------------------------|
| Delivery Date       | Required               | Identifies the requested delivery date for the<br>order.<br><u>Note:</u> This value auto populates from header<br>Delivery Date, but it can be changed.                                     |
| Memo                | Optional               | Use to provide additional information for the line item.                                                                                                    |
| Fund                | Required               | Identifies the fund that will pay for the items being ordered.                                                                                                    |
| Cost Center         | Required               | Identifies the cost center that will pay for the items being ordered.                                                                                                    |
| Function            | Required               | Identifies the function that will pay for the items being ordered.                                                                                                    |
| Program             | Required               | Identifies the program that will pay for the items being ordered.<br><u>Note:</u> Workday defaults this value after entering the cost center.                                               |
| Additional Worktags | Optional               | Use when creating an order being paid by a<br>Grant, Gifts, or Projects.<br><u>Note:</u> Workday overwrites or defaults in the<br>correct Fund matching the Grant<br>entered in this field. |
| Splits              | Optional               | Identifies if the line item is to be split out to multiple budgets.                                                                                                    |

## 4. As Required, complete one of the following:

| If you want to                                          | Then                | Go to         |
|---------------------------------------------------------|---------------------|---------------|
| Approve the purchase order,                             | Click Approve .     | <u>Step 5</u> |
| Return the purchase order to the initiator for updates, | Send Back           | <u>Step 6</u> |
| Reject the purchase order,                              | Click <b>Deny</b> . | <u>Step 9</u> |

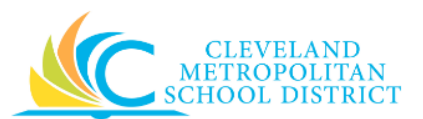

#### Success! Event approved

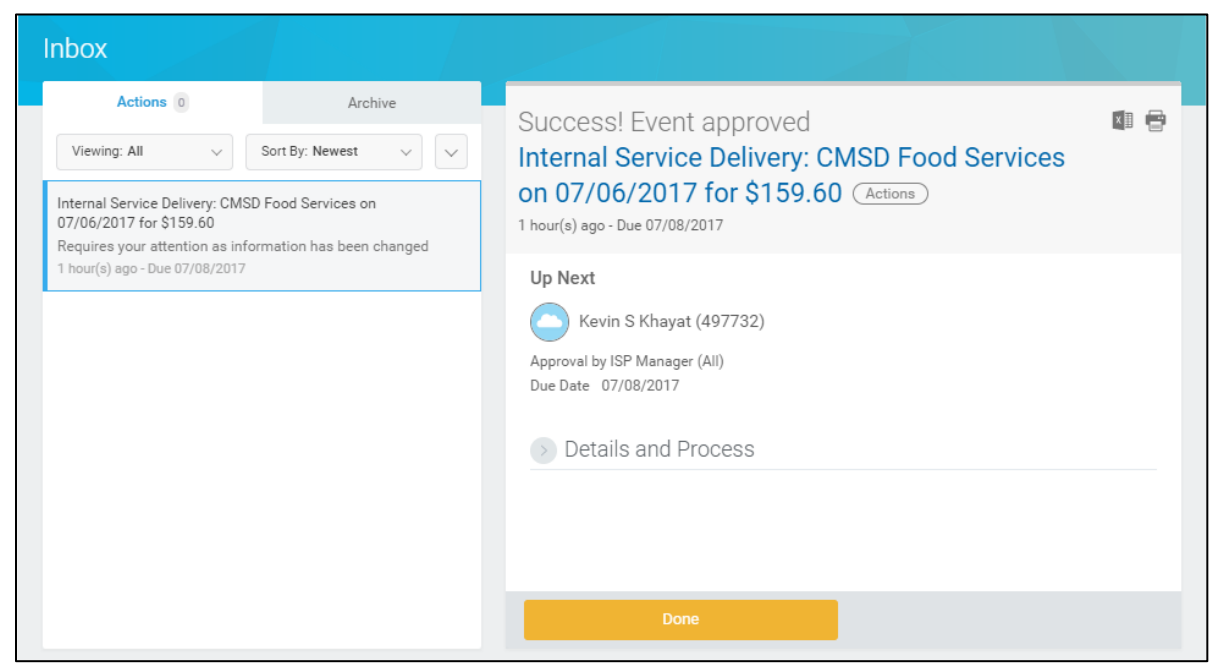

5. Review the displayed information.

*Note:* You have completed this task, proceed to the *Result* section of this document.

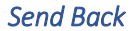

| Send Ba  | ck     |    |
|----------|--------|----|
| To *     |        | := |
| Reason ★ |        | Æ  |
| Submit   | Cancel |    |

6. Complete the following fields:

| Field Name | Required /<br>Optional | Description                                                                                                    |
|------------|------------------------|----------------------------------------------------------------------------------------------------|
| То         | Required               | Indicate who to send the Internal Service<br>Delivery back to for updates.<br><u>Note:</u> Reviewers can send the ISD back to the<br>Initiator, and Approvers can send it<br>back to the Initiator or the Reviewer. |

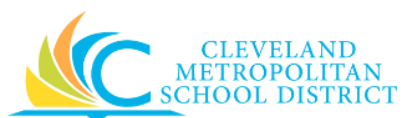

| Field Name | Required /<br>Optional | Description                                                                |
|------------|------------------------|----------------------------------------------------------------------------|
| Reason     | Required               | Enter an explanation why the Internal Service Delivery is being sent back. |

### 7. Click Submit.

Inbox – Internal Service Delivery

| Inbox                                                                                                    |                                                                                                    |                                                                                                    |
|----------------------------------------------------------------------------------------------------|----------------------------------------------------------------------------------------------------|----------------------------------------------------------------------------------------------------|
| Actions 2<br>Viewing: All Sort By: New<br>Internal Service Delivery: CMSD Food Service<br>07/06/2017 for \$159.60<br>41 second(s) ago - Due 07/08/2017<br>Time Off Request: Laurence Wade (494131)<br>3 month(s) ago - Due 03/18/2017; Effective 03/2 | Archive<br>est  V V es on Calculate  Calculate | Internal Service Delivery: CMSD Food Services<br>on 07/06/2017 for \$159.60 (Actions)<br>41 second(s) ago - Due 07/08/2017<br>Up Next |
| Time Off Request: Natasha Lewis (495928)<br>3 month(s) ago - Due 03/18/2017; Effective 03/1                                                                                                    | 16/2017 <sup>රු</sup>                                                                                                    | Due Date 07/08/2017  Details and Process  Done                                                                                        |

8. Review the displayed information, and go to the **Results** section of this document.

#### Deny

| Deny     |                                                                                                    |
|----------|----------------------------------------------------------------------------------------------------|
|          | Selecting Deny may terminate the entire business process. Please enter<br>your reason for terminating the business process below. |
| Reason ★ |                                                                                                    |
|          |                                                                                                    |
| Submit   | t Cancel                                                                                                    |

9. Complete the following field:

| Field Name | Required /<br>Optional | Description                                                             |
|------------|------------------------|-------------------------------------------------------------------------|
| Reason     | Required               | Enter an explanation why the Internal Service Delivery is being denied. |

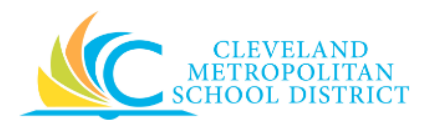

#### 10. Click Submit.

#### Inbox – Event denied

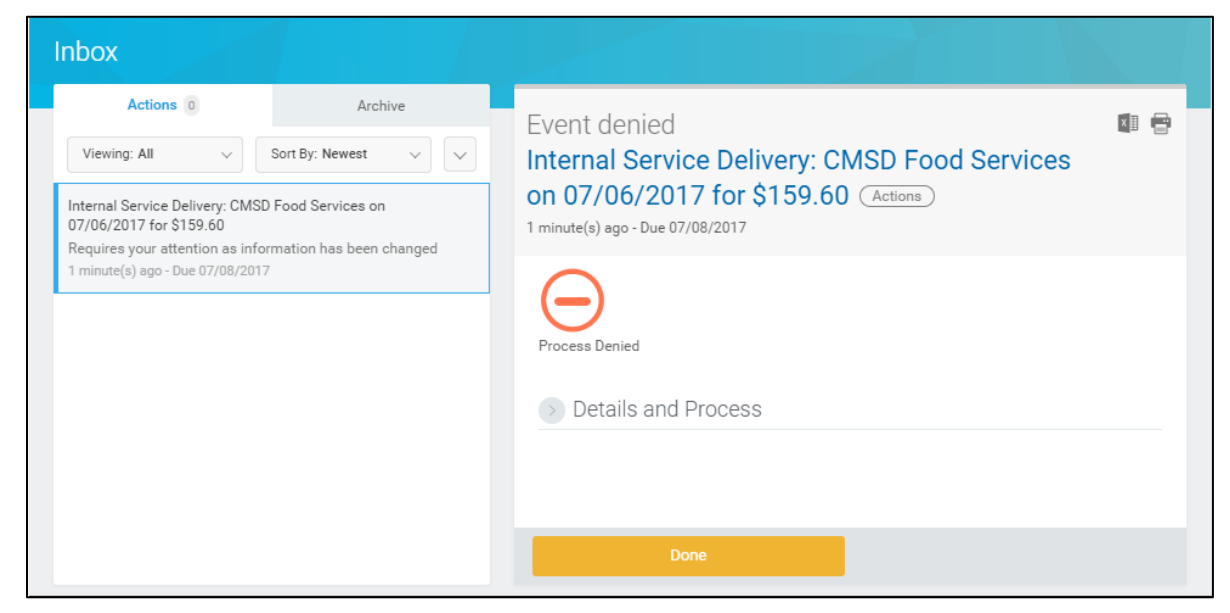

11. Review the displayed information, and continue to the **Results** section of this document.

# Result:

You have successfully created an Internal Service Delivery, click **Done** to exist this task.